# Analysen politikwissenschaftlicher Datensätze mit Stata

#### Sitzung 4: Deskriptive Statistik

# Vorbereitung

- bitte starten Sie Stata (z:\profile.do)
- Iaden Sie anschließend den Datensatz z:\daten\allbus1980-2000.dta

# Häufigkeitstabellen

- Einfachste Form der Datenauswertung
- Fragestellung: Wie häufig kommen die Ausprägungen einer einzigen kategorialen Variablen in der Stichprobe oder in der Population vor?

# Häufigkeitstabellen

- Absolute H\u00e4ufigkeiten, Prozente und kumulierte Prozente: tab v378
- Missing als Kategorie: tab v378, mis
- Einfache "graphische" Darstellung: tab v378, mis plot

#### Kreuztabellen

- Kombinieren zwei kategoriale Merkmale
- Kirchgang × Region: tab v378 v5 (Zeile
   × Spalte)
  - Spaltenprozente: tab v378 v5,col
  - Zeilenprozente: tab v378 v5,row
  - absolute Häufigkeiten unterdrücken: tab v378 v5, col nofre
  - Totalprozente: tab v378 v5, cel nofre

#### Kreuztabellen

- tab2 varlist erzeugt alle möglichen Kreuztabellen ohne Doubletten: tab2 v378 v5 v6,col
- tab1 varlist erzeugt einfache Tabellen (Häufigkeitstabellen) für alle angegebenen Variablen

#### Grafiken

- Kohler/Kreuter beziehen sich in ihrem Buch auf Stata 7
- Die Syntax der Grafik-Befehle hat sich Stata 8 grundlegend geändert
- Nach Eingabe von version 7
   könnten Sie die alten Befehle wieder benutzen (nicht empfehlenswert)

#### Grafiken

- Die Grafik-Befehle sind sehr mächtig, aber auch hochgradig komplex: whelp graph
- Diese Komplexität entsteht hauptsächlich durch Optionen und Unteroptionen
- Viele wichtige Grafiken erzeugen Sie mit Varianten von graph twoway
- Grafikbefehle können abgekürzt werden
  - graph twoway scatter
  - twoway scatter und
  - scatter sind äquivalent
- Grafiken können gruppenweise erzeugt und überlagert werden

# Balkendiagramme

- Für nominale Variablen (z.B. Konfession)
- graph bar v378 ergibt leider nicht das gewünschte Ergebnis
- Sie müssen zunächst für jede Kirchgangskategorie einen Dummy erzeugen: tab v378,gen(kg)
- •d kgl-kg6
- graph bar kg1-kg6 ist schon besser

#### Balkendiagramme

 Vermutlich ist das das nahe am Gewünschten: graph bar kg1kg6,percent bargap(25) legend(lab(1 ">1/Woche") lab(2 "1/Woche") lab(3 "1-3/Monat") lab(4 "mehrmals/Jahr") lab(5 "seltener") lab(6 "nie")) ytitle("Prozent")

# Balkendiagramme

- Gruppenweise Ausführung
- Holen Sie mit Bild1 den vorherigen Befehl zurück
- Fügen Sie ganz am Ende , by(v5) hinzu

#### Streifendiagramme

- Holen Sie mit Bild1 den letzten oder vorletzten Befehl zur
  ück
- Ersetzen Sie graph bar durch graph hbar

#### Schemata

- Für Haus-/Magisterarbeiten: besser Graustufen-Darstellung mit weißem Hintergrund
- set scheme s1mono
- Letzten Grafik-Befehl mit Bild1 zurückholen und ausführen
- set scheme s2color kehrt zur Bildschirmdarstellung zurück
- Mit entsprechenden Suboptionen können Sie außerdem Farben, Linien- und Füllmuster verändern

# Import/Export

- Bei mehreren Grafiken: graph export graf1.emf, replace speichert die aktuelle Grafik im EMF-Format und ersetzt eine evtl. vorhande Version
- quick & dirty: mit der rechten Maustaste auf die Grafik klicken – kopieren – in Office einfügen

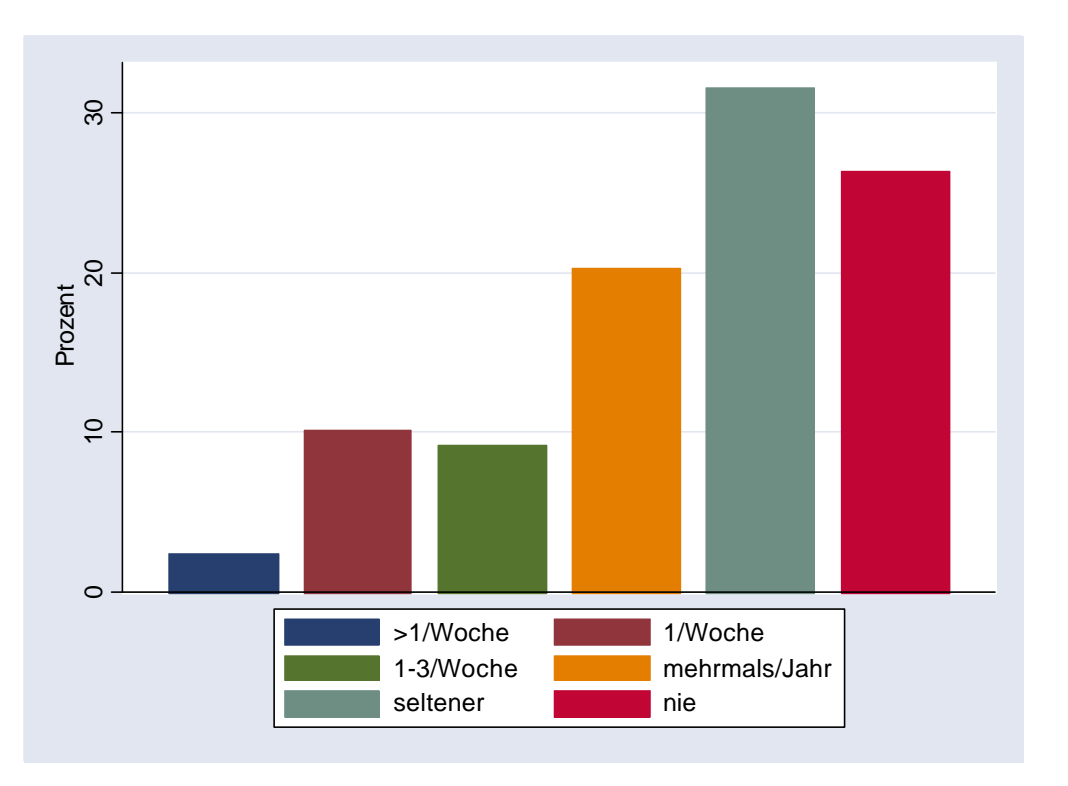

EMF (Enhanced Meta File) – Dateien sind frei skalierbar

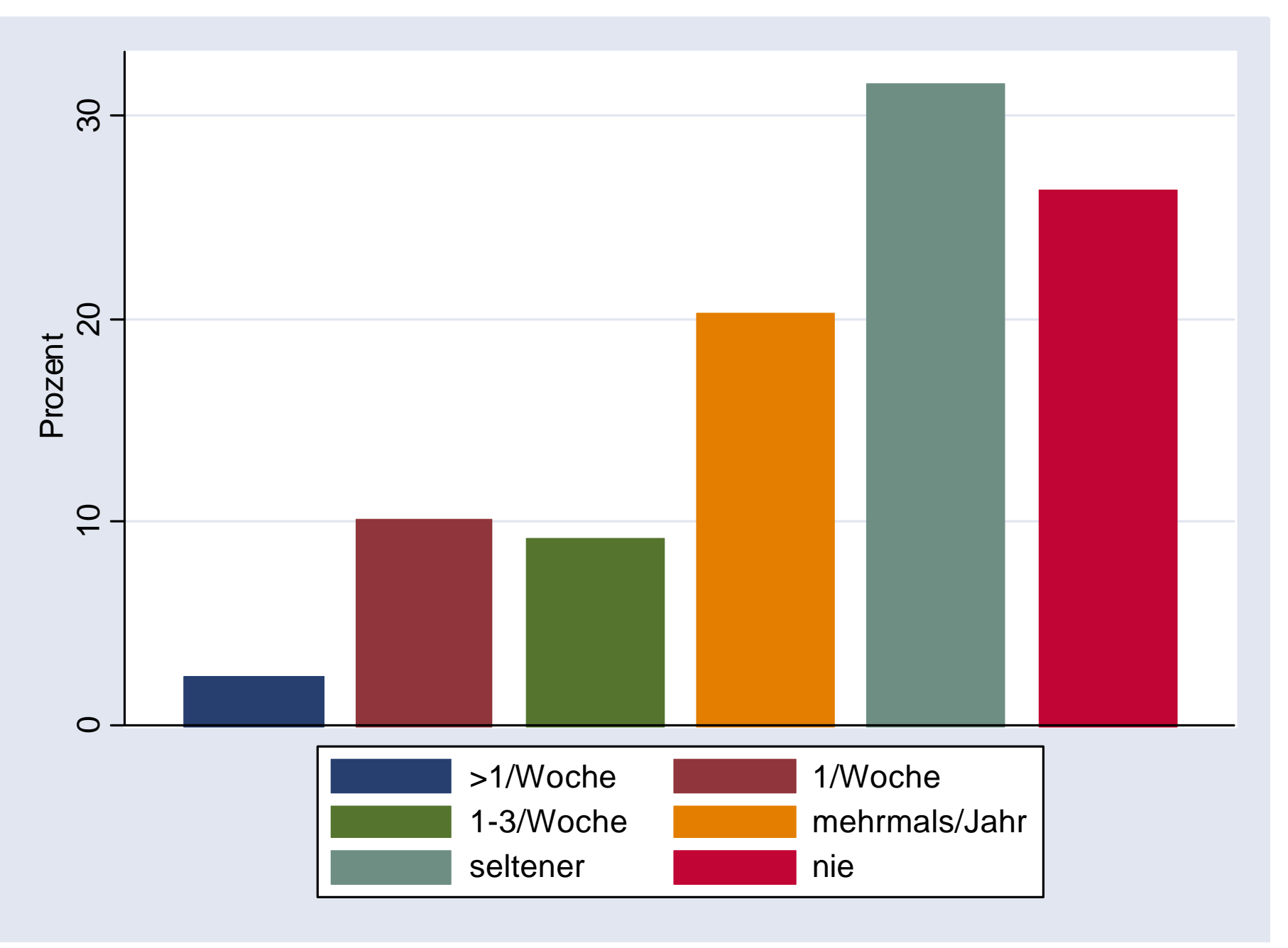

#### Intervallskalierte Daten

- Darstellung als Histogramm
- graph twoway histogram v372
- Fläche proportional zur Häufigkeit
- Die Klassenbreite ist bei Stata konstant
- Die Zahl der Klassen können Sie mit ,bin(#) selbst festlegen
- graph twoway histogram
   v372,bin(10)

#### Kern-Dichte-Schätzer

- Histogramm faßt notwendigerweise kontinuierliche Daten zu Gruppen zusammen
- Kern-Dichte-Schätzer versuchen, Verteilung kontinuierlich zu schätzen – interessant insbesondere für Stichproben
- Stellen eine Art gleitendes Mittel dar
- Gewichtung der Fälle hängt von gewähltem "Kern" ab
- Arbeiten die Form einer Verteilung heraus
- graph twoway kdensity v372
- Beide Graphen können kombiniert werden: graph twoway (histogram v372,bin(10)) (kdensity v372)

# Liniendiagramme

- Zeitreihen sind Verteilungen, die besonders gut durch Linienzüge repräsentiert werden können
- Tippen Sie bitte preserve
- Laden Sie anschließend z:\daten\pigesamt-77-01.dta
- graph twoway line piwest zeitpunkt
- Daten entweder vorher sortieren oder , sort angeben

# Liniendiagramme

- Sie können mehrere Zeitreihen in einer Grafik darstellen: graph twoway line piwest piost zeitp
- Der Variablen zeitpunkt ist ein besonderes Format zugewiesen, daß Sie als Datum (in Monaten seit Januar 1960) kennzeichnet
  - -d zeitp
  - -list in 1/10
  - format zeitp %9.0g
  - -list in 1/10

#### Mittelwerte und Streuungsmaße

- restore
- Versuchen, die wesentlichen Eigenschaften einer Verteilung numerisch zu erfassen
- Mittelwerte
  - Modus
  - Median
  - Arithmetisches Mittel
- Streuungsmaße
  - Spannweite
  - Varianz
  - Standardabweichung

#### Mittelwerte und Streuungsmaße

- Alter errechnen gen alter=v2-v372
- graph twoway kdensity alter
- Arithmetisches Mittel, Varianz, Standardabweichung, Median und Perzentile: summ alter, det
- Alternativ z.B. tabstat alter,stat(range median mean sd var)
- Modus ist etwas komplizierter:
  - egen dummy=mode(alter)
  - summ dummy
  - whelp egen

#### Zusammenhang

- Zusammenhänge:
  - Arbeiter wählen häufiger die SPD als andere Gruppen
  - Hochgebildete vertreten häufiger postmaterialistische Werte als Niedriggebildete
  - Männer haben ein höheres Durchschnittsgehalt als Frauen
  - Je älter ein Befragter ist, desto höher ist auch sein Wert auf einer Konservatismusskala
- Ein Zusammenhang zwischen zwei Variablen besteht dann, wenn bestimmte Ausprägungen häufiger gemeinsam auftreten, als bei einer zufälligen Verteilung zu erwarten wäre

# Zusammenhangsmaße

- beschreiben einen Zusammenhang zwischen zwei Variablen
- Mit Hilfe von Zusammenhangsmaßen kann die Stärke verschiedener Zusammenhänge leichter miteinander verglichen werden
- Zusammenhangsmaße sollten einen Wertebereich von 0 bis 1 bzw. von -1 bis +1 aufweisen
- Wahl des Zusammenhangsmaßes hängt vom Skalenniveau der Variablen ab

# Maße auf der Basis von $\chi^2$

- Zwei nominale Variablen
- vergleichen eine empirische Kreuztabelle mit einer Tabelle, in der die Häufigkeiten eingetragen sind, die zu erwarten wäre, wenn kein Zusammenhang zwischen den Merkmalen bestünde (Indifferenztabelle)
- Hier ist besonders leicht zu erkennen, daß Zusammenhänge sich auf das überzufällig häufige gemeinsame Auftreten von Ausprägungen beziehen

# Konfession X Region

- Beobachtete Werte, Zeilenprozente, erwartete Werte: tab v377 v5, row exp
- Cramers V: tab v377 v5, V

# Bildung X pol. Interesse

- zwei ordinale Variablen
- Bildung rekodieren: recode v382 (1/2=1 niedrig) (3=2 mittel) (4/5=3 hoch) (else=.),gen(bildung)
- tab v20 bildung,col
- Gamma basiert auf der Logik des Paarvergleichs
  - tab v20 bildung,gamma
  - Interesse "falsch" kodiert:
  - numlabel v20,add
  - tab v20

# Geschlecht X Einkommen

- Ein nominales, ein intervallskaliertes Merkmal
- $\eta$  bzw.  $\eta^2$
- Vergleicht Streuung innerhalb der Gruppen mit Gesamtstreuung
- Entspricht einfacher Varianzanalyse -tabstat v495, by(v376)
  - -loneway v495 v376
  - R-squared entspricht  $\eta^2$

#### Katholikenanteil X CDU-Anteil

- Zwei intervallskalierte Merkmale: Pearsons r
- use z:\daten\rpstrukt,replace
- list kreis pwbcdu71 pkathv70
- Wie hängen beide Merkmale zusammen?
  - -summ pwbcdu71 pkathv70
  - -summ pwbcdu71 if pkathv70>54
  - -summ pwbcdu71 if pkathv70<54

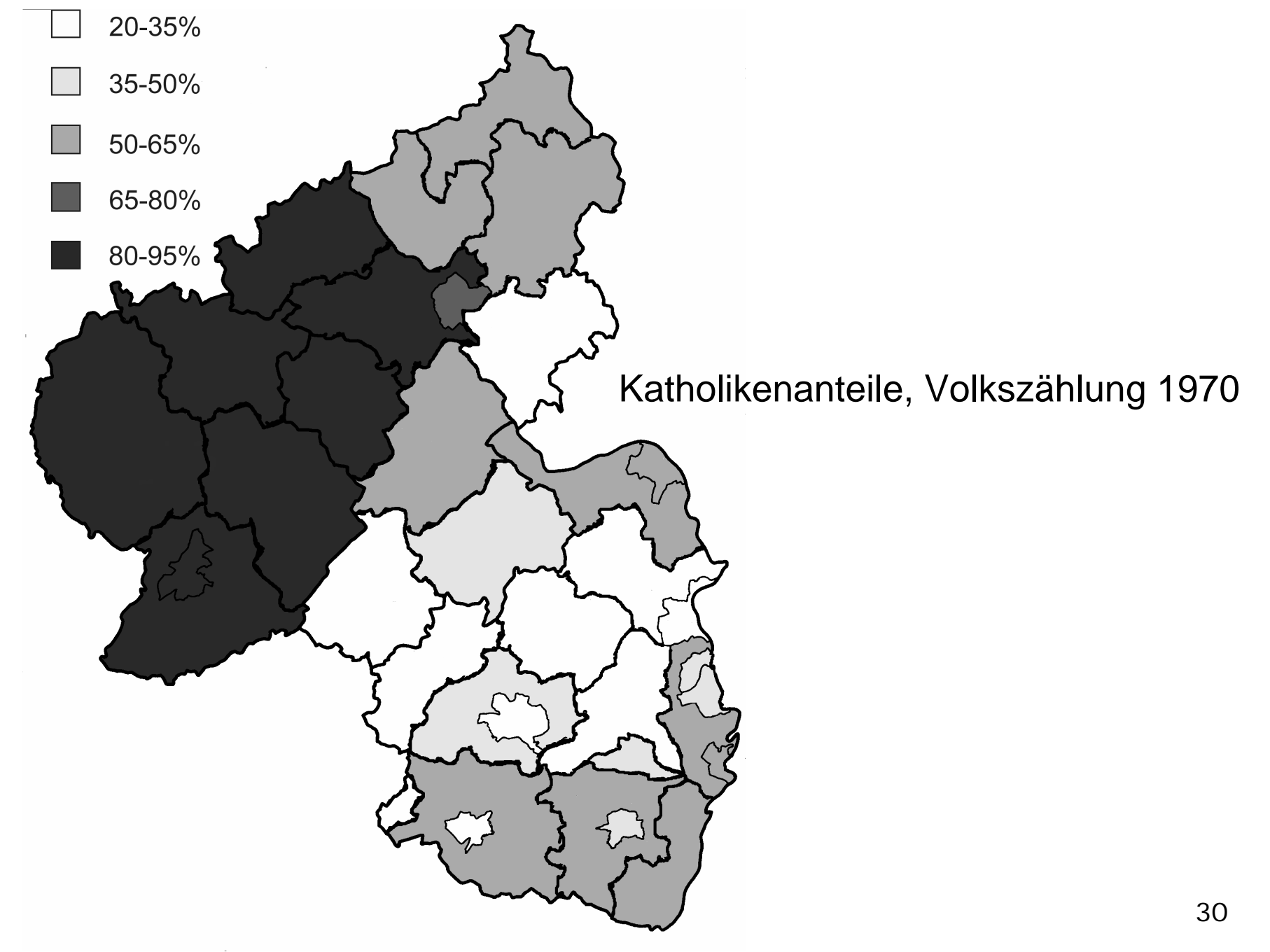

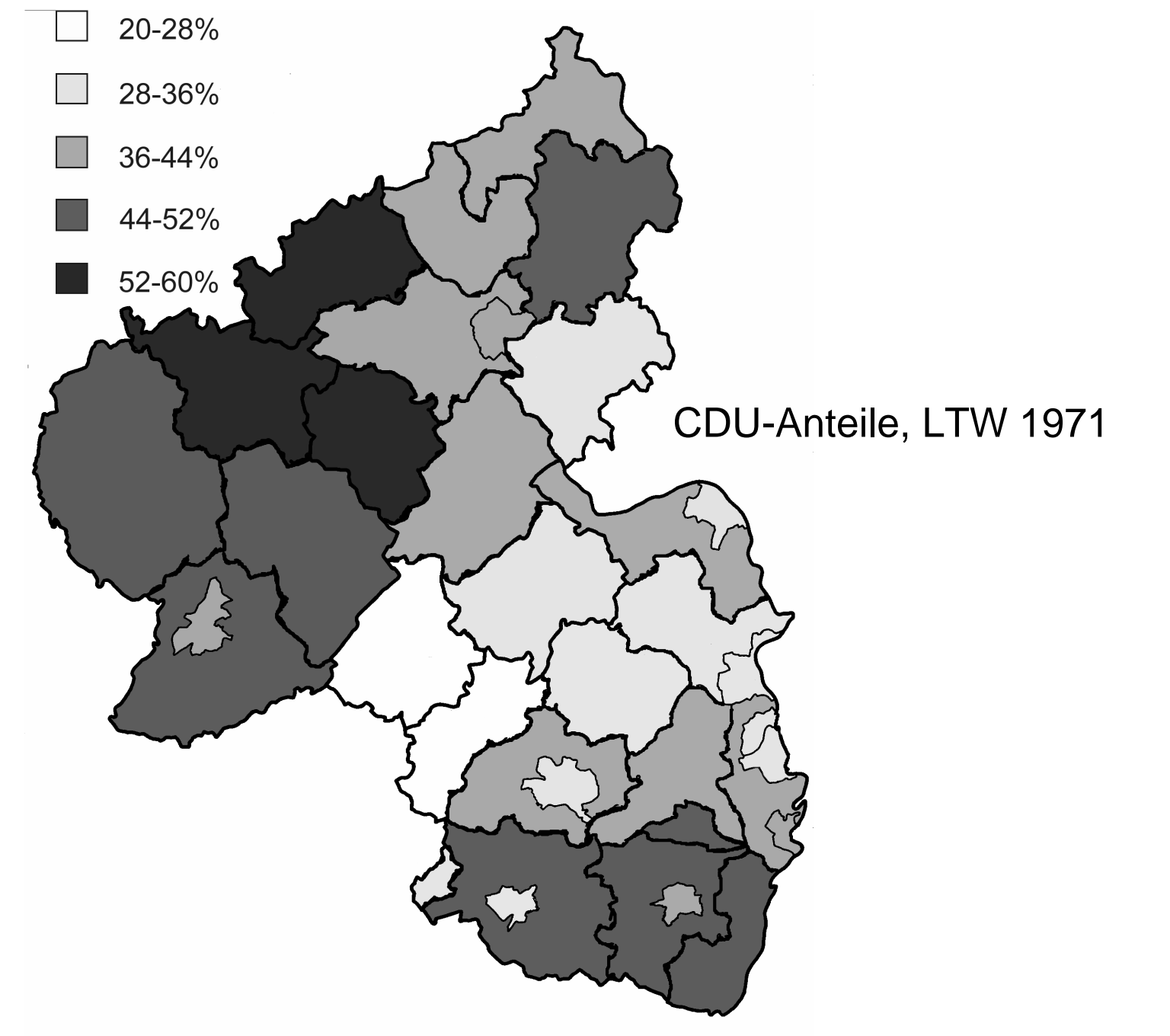

#### Katholikenanteil X CDU-Anteil

- Berechnung Pearsons R
  - Abweichungsprodukte
  - Kovarianz
  - Normieren
- graph twoway scatter pwbcdu71 pkathv70,ylabel(,nogrid)
- Mittelwerte eintragen: graph twoway scatter pwbcdu71 pkathv70,xline(54.1) yline(39.2) ylabel(,nogrid)

#### Katholikenanteil X CDU-Anteil

- Komplexere Darstellungen sind möglich und bei geringer Fallzahl sinnvoll
- Kreise mit besonders hohem/niedrigem Katholikenanteil + Ausreißer links oben markieren:
  - graph twoway (scatter pwbcdu71 pkathv70,xline(54.1) yline(39.2) ylabel(,nogrid)) (scatter pwbcdu71 pkathv70 if pkathv70>80,mlabel(kreis) ) (scatter pwbcdu71 pkathv70 if pkathv70 <28,mlabel(kreis) legend(off)) (scatter pwbcdu71 pkathv70 if pkathv70 >40 & pkathv70 <50 &pwbcdu71>40,mlabel(kreis))
  - do z:\rlpplot
- Pearsons r: corr pwbcdu71 pkathv70

# Hausaufgabe

- Schreiben Sie unter Verwendung von muster.do eine Datei zusammenhang.do, die
  - den kumulierten ALLBUS-Datensatz z:\daten\allbus1980-2000.dta öffnet
  - ein Histogramm mit überlagerter Kernel-Density-Schätzung für das Alter der Interviewer erzeugt
  - Arithmetisches Mittel, Standardabweichung, Modus und Median des Alters der Interviewer bestimmt
  - getrennt f
    ür Ost- und Westdeutschland den Zusammenhang zwischen Konfession (katholisch / protestantisch / andere) und Wahlverhalten (CDU / SPD / andere) bestimmt
  - den Zusammenhang zwischen der formalen Bildung der Befragten und der Interviewer ermittelt ("anderer Abschluß" / "noch Schüler" auf missing setzen)
  - feststellt, ob das Durchschnittsalter der Befragten mit dem Geschlecht des Interviewers variiert und ob eine Korrelation zwischen dem Alter von Interviewern und Befragten besteht (vgl. die Aufgaben bei Gehring/Weins)
- Schicken Sie die Lösung bis zum 16. Juni an <u>do-files@politik.uni-</u> <u>mainz.de</u>; verwenden Sie das bekannte Schema